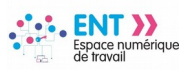

## Publipostage des comptes avec LibreOffice (Diffusion des comptes par courrier papier)

Seuls les identifiants et mots de passe pour les comptes **« Élèves »**, **« Parents »** et **« Autres »** sont générés dans l'ENT.

les utilisateurs **« Enseignant »** et **« Non enseignants »** sont des profils professionnels, leurs codes académiques sont diffusés par le Rectorat.

Rappel : Les identifiants peuvent être diffusés par courriel si une adresse est renseignée dans les profils des utilisateurs.

## # Étape 1 : récupérer le fichier des identifiants non envoyés par courriel

| PUBLICATION                                                                                                    | +                                                                       |                                                              |                                                                                                    |                                                                                                    |                       |  |
|----------------------------------------------------------------------------------------------------|-------------------------------------------------------------------------|--------------------------------------------------------------|----------------------------------------------------------------------------------------------------|----------------------------------------------------------------------------------------------------|-----------------------|--|
| SERVICES ÉTABL<br>Réservation de re                                                                                                    | LISSEMENT —                                                             |                                                              |                                                                                                    |                                                                                                    |                       |  |
|                                                                                                    | Annuaire<br>Utilisateurs<br>Groupes                                     | Vous êtes ici : Annuaire > Administr<br>Retour<br>1 résultat | ation > Fichiers des ident                                                                                                    | tifiants                                                                                                    |                       |  |
|                                                                                                    | Rapports d'alimentation                                                 | Fichier                                                      | Taille (Octets)                                                                                                    | Date de génération 🔻                                                                                                    | Télécharger/supprimer |  |
|                                                                                                    | Rapports de cohérence                                                   | Identifiants-non-envoyes-<br>20190628_091315.csv             | 7896                                                                                                    | 28/06/2019 à 09:13                                                                                                    | ¥~                    |  |
|                                                                                                    | Fichiers des identifiants<br>Référentiel local<br>Imports / Exports CSV | Régenerer le(s) fichier(s) de<br>Périmètre                   | <b>es identifiants</b><br>Portail GRIS<br>Ouverture de Identifiant                                                                                                    | s-non-envoyes-20190628_09                                                                                                    | 1315.csv X            |  |
| <ul> <li>Après connexion sur l'ENT dans l'onglet « SERVICES<br/>ÉTABLISSEMENT »</li> <li>1. Cliquer sur l'onglet « Annuaire »</li> <li>2. Cliquer sur le lien « Administration »</li> <li>3. Cliquer sur le lien «Fichiers des identifiants »</li> <li>4. Cliquer sur l'icône « Télécharger ce fichier »</li> <li>5. Cocher le bouton radio « Enregistrer le<br/>fichier »</li> <li>6. Cliquer sur le bouton « OK »</li> </ul> |                                                                         |                                                              | Vous avez choisi d'ouve<br><b>Identifiants-non</b><br>qui est un fichier<br>à partir de : https<br>Que doit faire Firefox d<br>Quvrir avec<br>Enregistrer le fire<br>Toujours effect | Vous avez choisi d'ouvrir :<br>Identifiants-non-envoyes-20190628_091315.csv<br>qui est un fichier de type : Fichier CSV Microsoft Excel (7,7 Ko)<br>à partir de : https://gris.formation.elycee.rhonealpes.fr<br>Que doit faire Firefox avec ce fichier ?<br>Quevrir avec Microsoft Excel (par défaut)<br>© Enregistrer le fichier<br>☐ Toujours effectuer cette action pour ce type de fichier. |                       |  |
|                                                                                                    |                                                                         |                                                              |                                                                                                    | 6                                                                                                    | OK Annuler            |  |

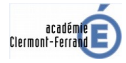

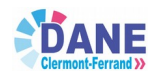

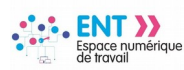

## # Étape 2 : convertir le fichier csv en fichier LibreOffice

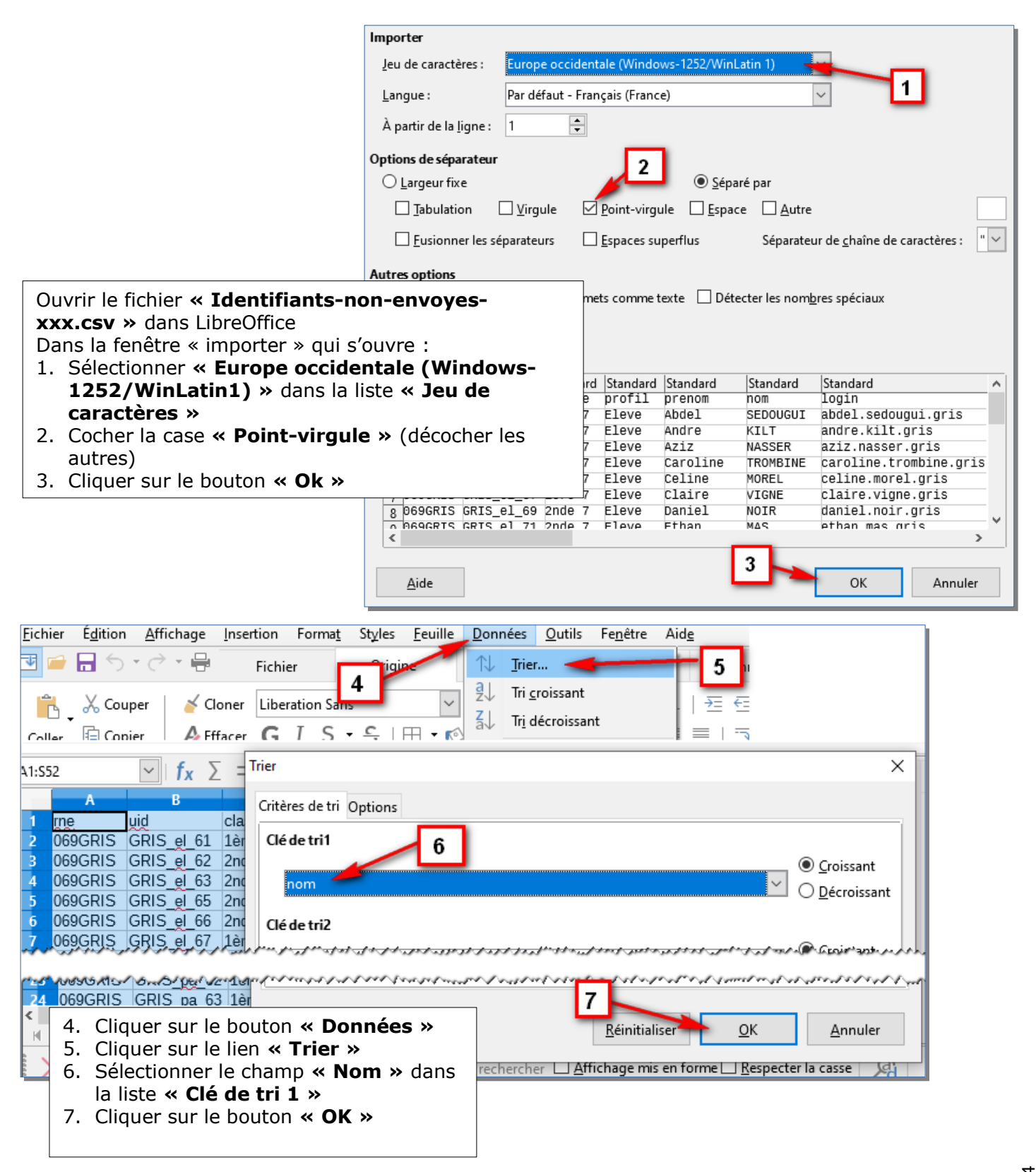

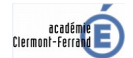

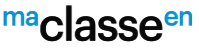

Auvergne-Rhône-Alpes

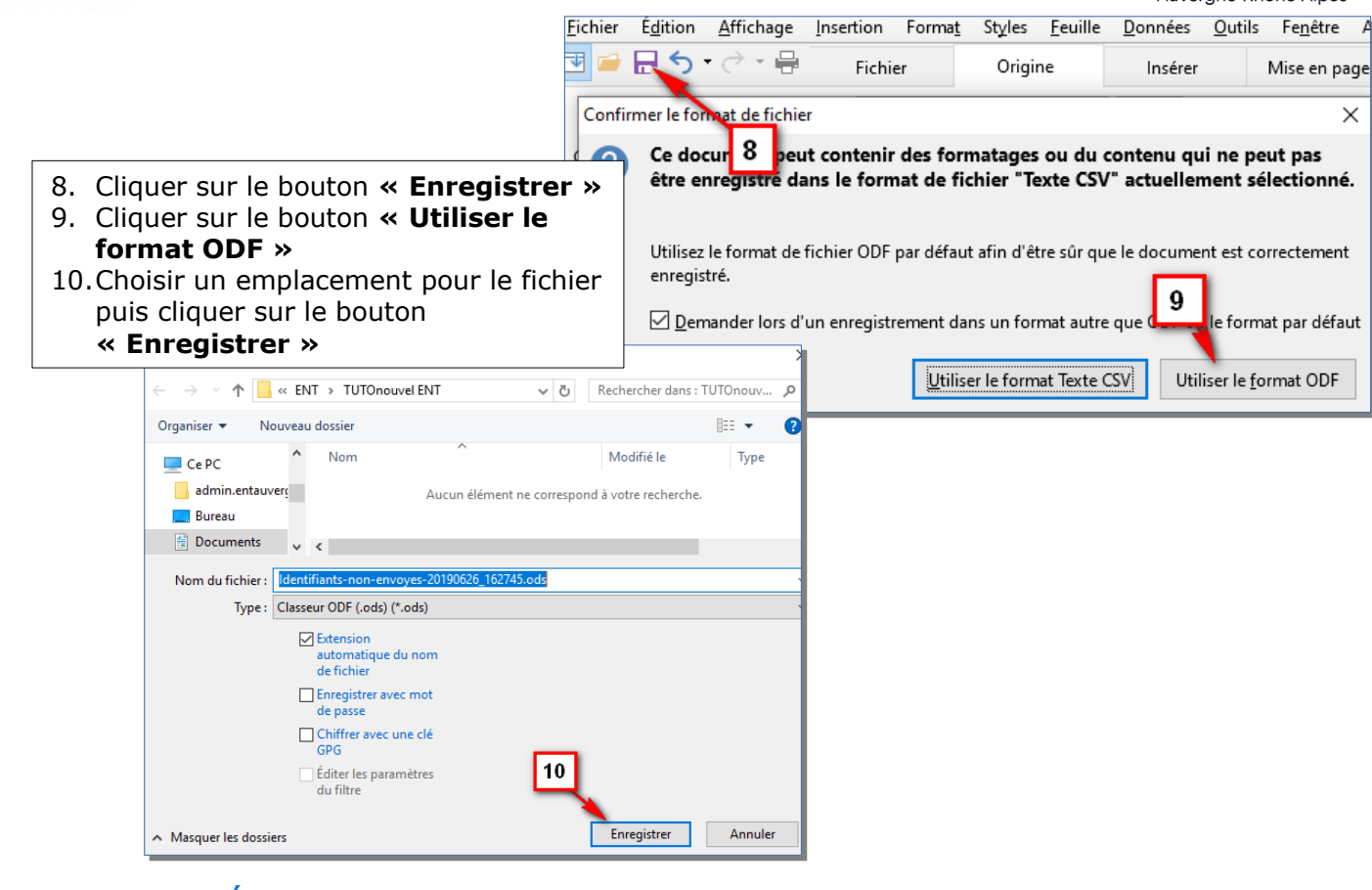

# Étape 3 : réaliser le publipostage

Prérequis important : Télécharger le fichier en cliquant sur le lien suivant : Publipostage

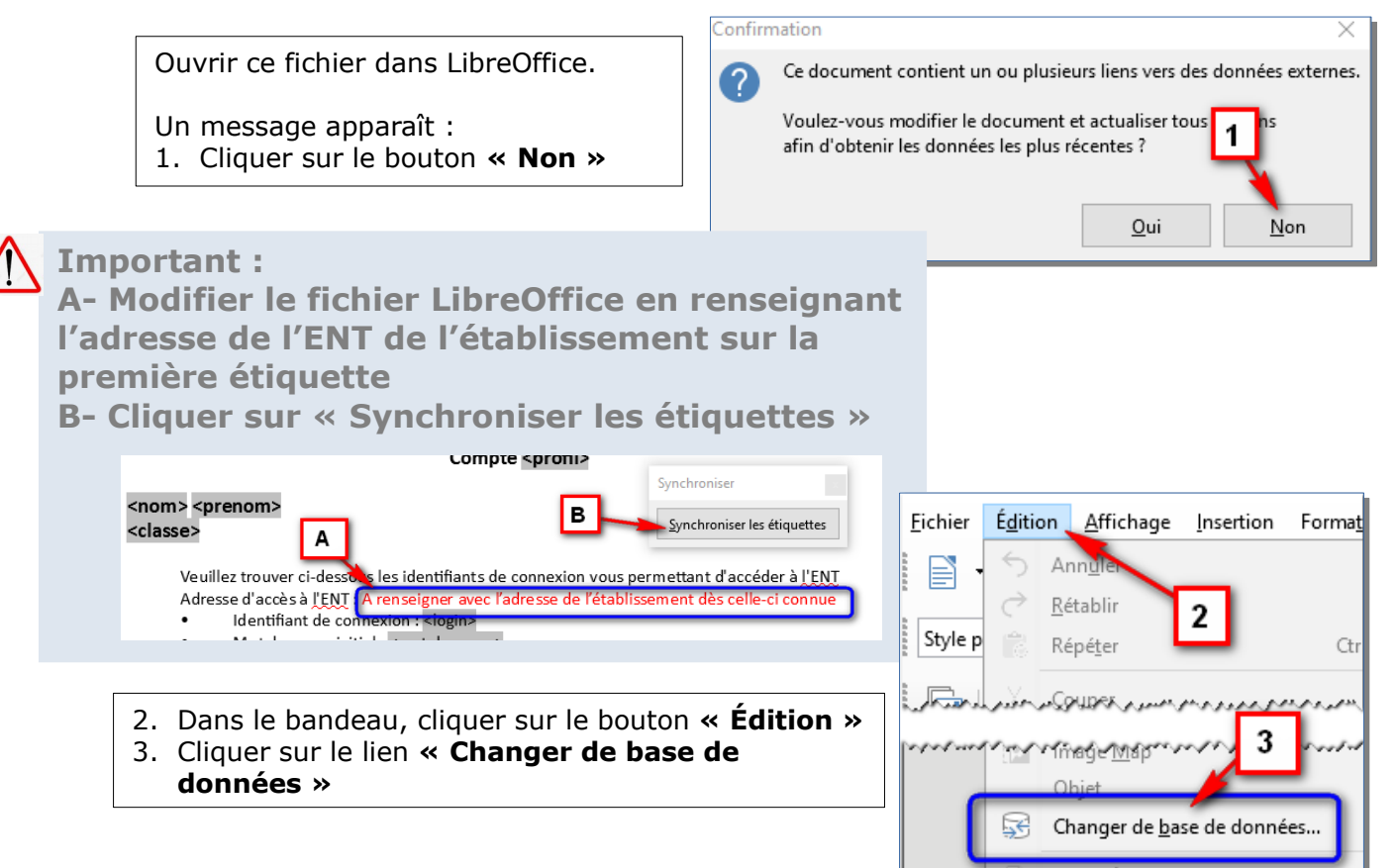

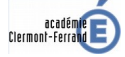

•••• ENT >>

mérique

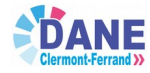

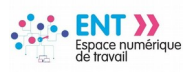

maclasse<sup>en</sup> Auvergne-Rhône-Alpes

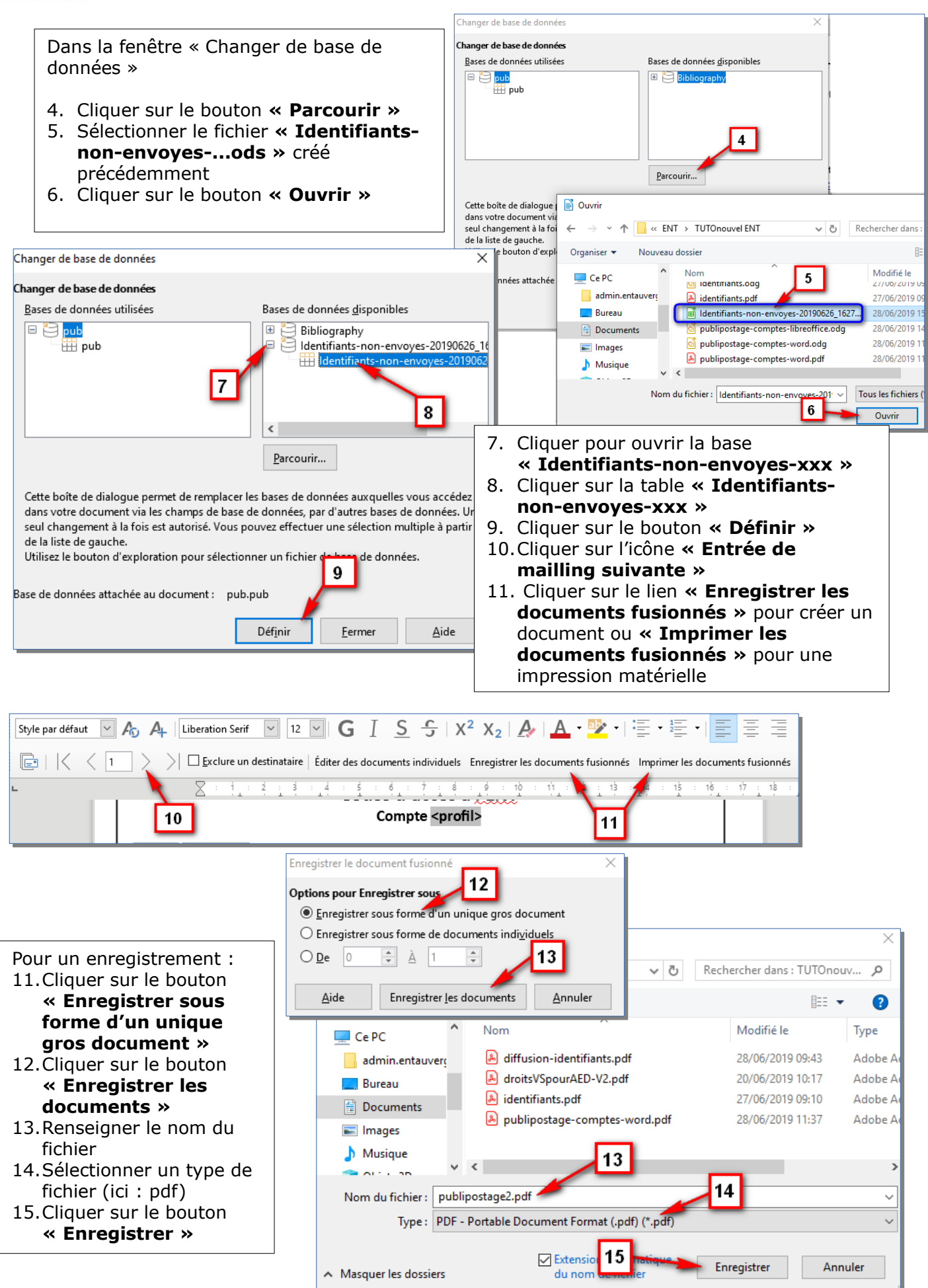

Page 4 sur 4

14/11/2019